# نيكراشملا نم ديزملا ةفاضإ يننكمي فيك (MCU) لاسرإلا يف مكحتلا ةدحو رمتؤم ىلإ عف هدقع ررقملا

# المحتويات

<u>المقدمة</u>

<u>كيف يمكنني إضافة المزيد من المشاركين إلى مؤتمر وحدة التحكم في الإرسال (MCU) المقرر عقده في TMS؟</u> <u>معلومات ذات صلة</u>

## المقدمة

تتعلق هذه المقالة بمجموعة إدارة نظام TelePresence من Cisco.

### س. كيف يمكنني إضافة المزيد من المشاركين إلى مؤتمر وحدة تنسيق إدارة الاتصالات المقرر عقده في TMS؟

**أ.** عند جدولة مؤتمرات وحدة تنسيق إدارة التهيئة، يقوم TMS بتكوين عدد المشاركين استنادا إلى عدد المشاركين المجدول للاستدعاء. وإذا تم الوصول إلى هذا الحد، لا يسمح بشكل عام لمزيد من المشاركين بالاتصال بمؤتمر ما.

لإضافة المزيد من المشاركين إلى مكالمة مستمرة، إما:

- قم بتحرير المؤتمر الجاري في واجهة **حجز** TMS.
- أستخدم **المراقبة > مركز التحكم في المؤتمرات** لإضافة المزيد من المشاركين.

# معلومات ذات صلة

• <u>الدعم التقني والمستندات - Cisco Systems</u>

ةمجرتاا مذه لوح

تمجرت Cisco تايان تايانق تال نم قعومجم مادختساب دنتسمل اذه Cisco تمجرت ملاعل العامي عيمج يف نيم دختسمل لمعد يوتحم ميدقت لقيرشبل و امك ققيقد نوكت نل قيل قمجرت لضفاً نأ قظعالم يجرُي .قصاخل امهتغلب Cisco ياخت .فرتحم مجرتم اممدقي يتل القيفارت عال قمجرت اعم ل احل اوه يل إ أم اد عوجرل اب يصوُتو تامجرت الاذة ققد نع اهتي لوئسم Systems الما يا إ أم الا عنه يل الان الانتيام الال الانتيال الانت الما